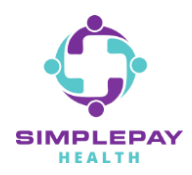

# HOW TO FIND A DOCTOR AND COMPARE COSTS

#### Step 1: Sign into simplepayhealth.com and click on the "Benefits" tab.

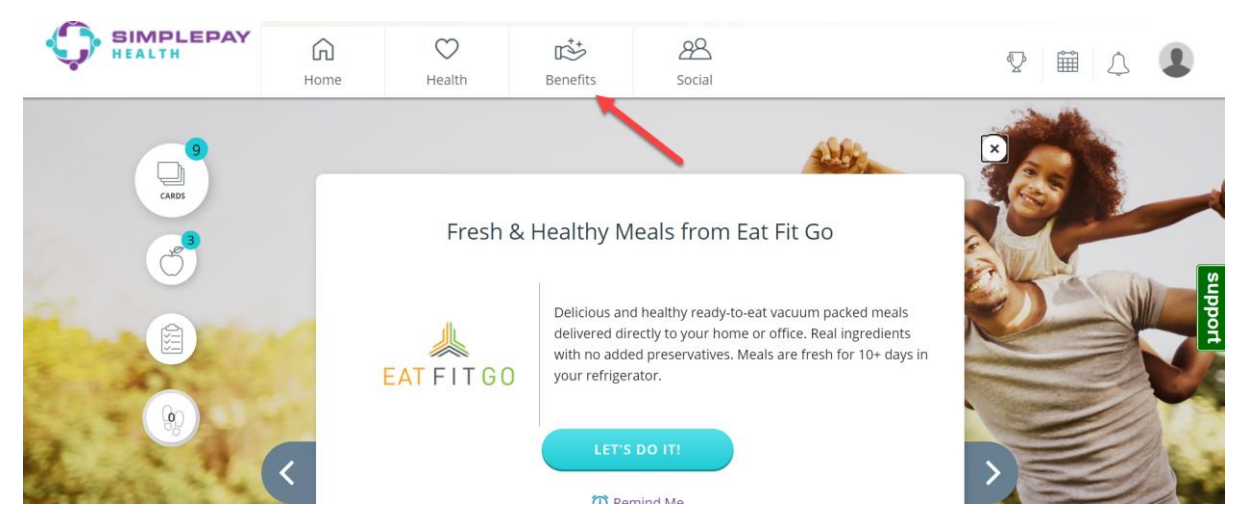

#### Step 2: To find a doctor and compare costs, click "View all".

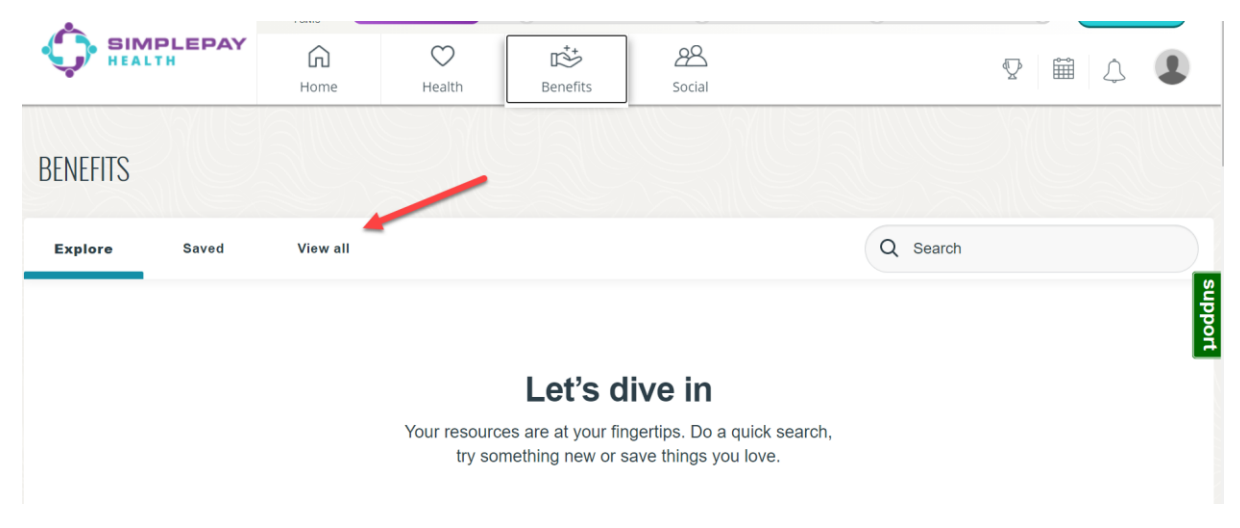

#### Step 3: Scroll down the list of benefit cards and click on "Find a Doctor and Compare Costs".

| Find a Doctor and Compare Costs<br>Learning New Things<br>Search for a highly-rated healthcare provider and know the cost of an<br>upcoming procedure before you go. | Find a Doctor and Compare Costs         Learning New Things         Search for a highly-rated healthcare provider and know the cost of an upcoming procedure before you go. | Home | Health | Benefits           | 88<br>Social                                                                       | V 🗎 🗘 🌡                |
|----------------------------------------------------------------------------------------------------|----------------------------------------------------------------------------------------------------|------|--------|--------------------|------------------------------------------------------------------------------------|------------------------|
| upcoming procedure before you go.                                                                                                    | upcoming procedure before you go.                                                                                                    |      |        | Find a<br>Learning | Doctor and Compare Costs<br>New Things<br>or a highly-rated healthcare provider ar | nd know the cost of an |
|                                                                                                    | Find a Pharmacy                                                                                                    |      |        | upcoming           | g procedure before you go.                                                         |                        |

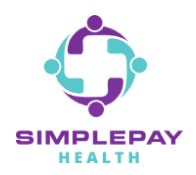

#### Step 4: Click on "START NOW".

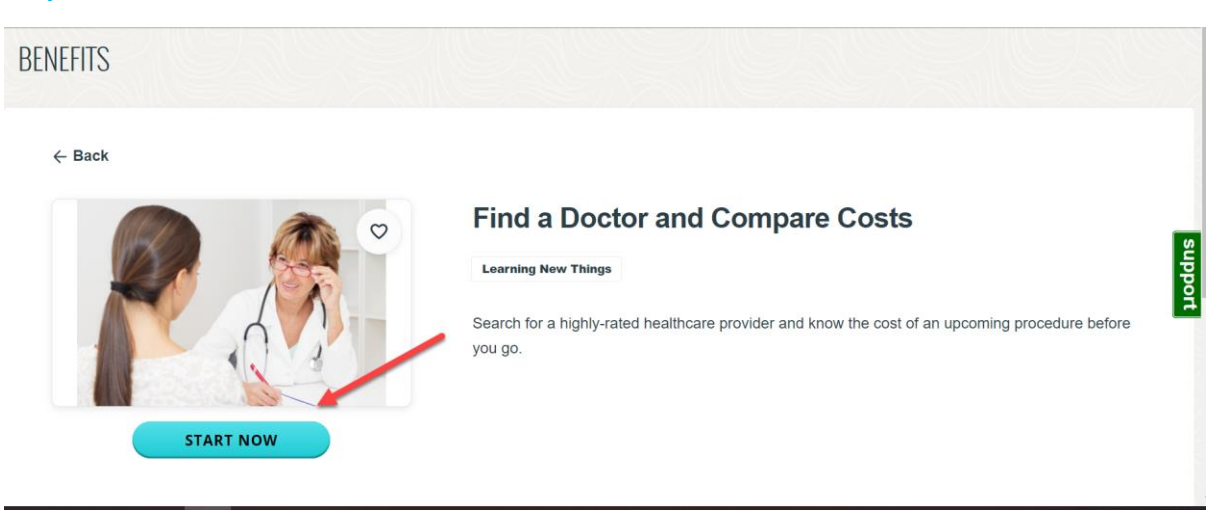

#### Step 5: Select the family member that is searching for a doctor.

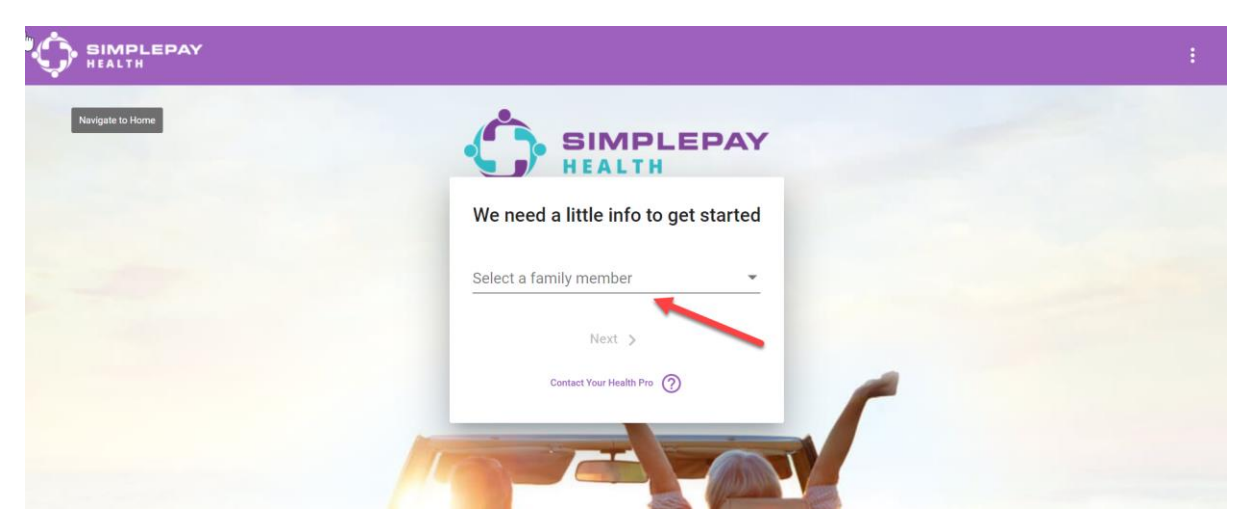

Step 6: Type in the procedure or service required, such as "Doctor Visit".

|                                                                                                    | : |
|----------------------------------------------------------------------------------------------------|---|
| SIMPLEPAY                                                                                                    |   |
| What service are you curious about?                                                                                                    |   |
| Type 'Doctor Visit' and choose a type to find physicians by<br>specialty, or choose a procedure like 'Tonsillectomy' to find<br>surgical and imaging providers |   |
| Doctor Visit                                                                                                    |   |
| Office Visit for New Patient: Normal                                                                                                    |   |
| Contact Your Health Pro 🕥                                                                                                    |   |
|                                                                                                    |   |

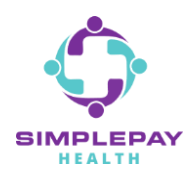

## **HOW TO FIND A DOCTOR AND COMPARE COSTS**

Step 7: Select the type of doctor you are searching for by specialty.

|                                          | : |
|------------------------------------------|---|
| SIMPLEPAY<br>HEALTH                      |   |
| What type of doctor are you looking for? |   |
| Dermatology                              |   |
| Diagnostic Radiology                     |   |
| Endocrinology                            |   |
| ENT                                      |   |
| Family Practice                          |   |

Step 8: Type in the specific area you are searching for and answer the next set of search questions.

| What area do you prefer?   Search for a location   75251   Dallas, TX 75251, USA   Frevrous   Contact Your Health Pro | Do you have any preferences?<br>Select Preferred Physician Gender<br>Male<br>Female<br>Either<br>Select Preferred Physician Age<br>Any<br>30-39<br>40-59<br>60+ |
|----------------------------------------------------------------------------------------------------|----------------------------------------------------------------------------------------------------|
| SIMPLEPAY<br>HEALTH                                                                                                   | When do you need to be seen?<br>Hours and availability may differ due to COVID-19.                                                                              |
| Do you have a specific Doctor you want us to include?                                                                 | <ul> <li>Within 1 Week</li> <li>1 - 2 Weeks</li> <li>2 - 3 Weeks</li> </ul>                                                                                     |
| Contact Your Health Pro ⑦                                                                                             | <ul> <li>3 - 4 Weeks</li> <li>4 - 6 Weeks</li> <li>Over 6 Weeks</li> <li>No Preference</li> </ul>                                                               |
|                                                                                                    | < Previous Q Search                                                                                                    |

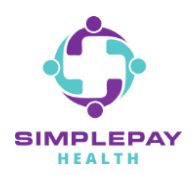

### **HOW TO FIND A DOCTOR AND COMPARE COSTS**

Step 9: Results will populate along with our recommendations for top tiered doctors closest to you.

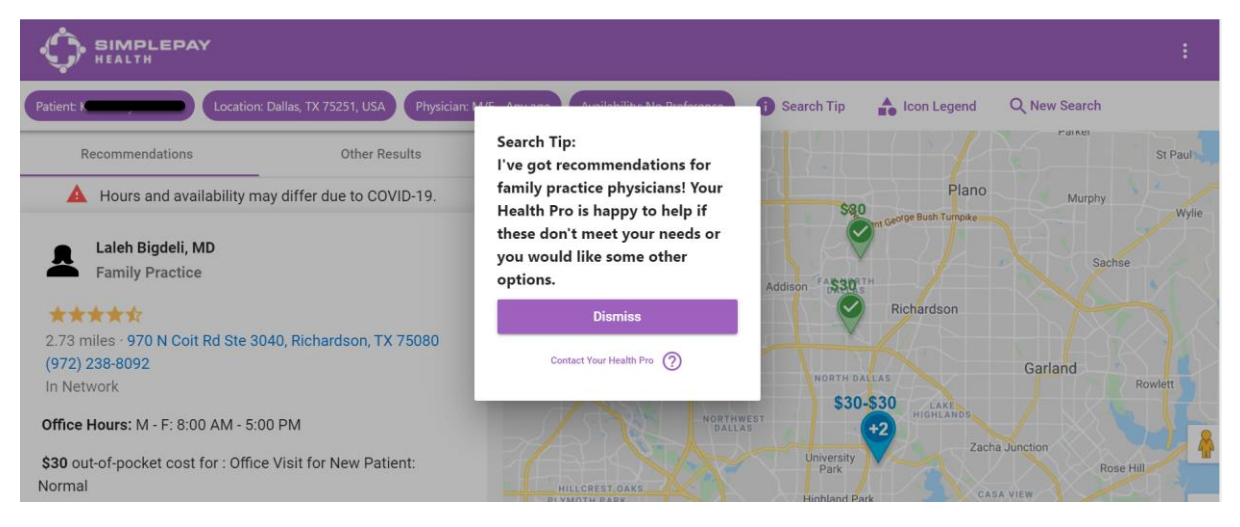

#### Step 10: Click on the "Details" tab to see a doctor's details such as cost, hours, location, etc.

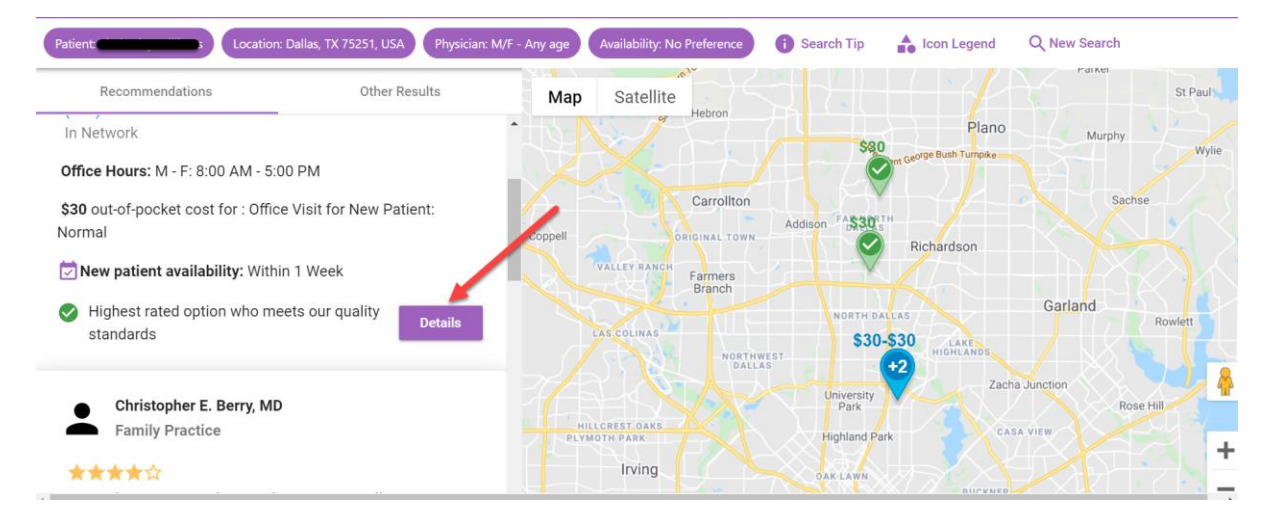

# **THANK YOU!**

MORE QUESTIONS? www.simplepayhealth.com healthpro@simplepayhealth.com 800.606.3564